# *ค*ู่มือการคู่มือการเรียกดูรายงาน

**Detailed Journal Report** 

Company Profile

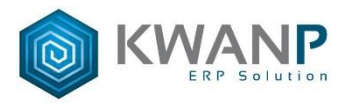

#### การเรียกรายงานหน้า Detailed Journal Report สามารถเรียกดูทุกประเภท หรือเรียกดูทีละประเภทได้ ดังนี้

| umberdu                                                                                                    | (01000400) กองหลังและหรักเล่สน   AMP (เข้าหน้าที่KWA                                                                                                    | NP) 🧕 🖬 Thai 🗸 🗧 |
|----------------------------------------------------------------------------------------------------|----------------------------------------------------------------------------------------------------|------------------|
| Sotting Moster > Detailed Journal Report new                                                                        | .ໃສວກະເວີດອ                                                                                                    |                  |
| ຍັງການມັດເຫັ                                                                                                    | สามารถเรียกดูรายงานทีละประเภทใด้ที่ตรงนี้                                                                                                    |                  |
| ัฐรี คือปัญชี<br>@ Mastary<br>™astary                                                                               | Transaction Type Department Code                                                                                                    |                  |
| ຼະ ມະຫາດມູດ<br>25 Dotabled Journal<br>25 Proport<br>25 ຊາກນິຄລະນະຄິລ ><br>25 ຊະການຄິລະນະຄິລ ><br>25 ຊະການ           | • production -         • This for the form of the form of |                  |
| สามอาน<br>หนังเสียง(กาเสียม)<br>26 หันดที่ในสาพัญ<br>สามการเริ่มหัน<br>รามการเริ่มห่าน<br>2<br>Inventory/Ports<br>2 | Print Option  (ชีเรื่องงานวันที่กัดกลาง  (รับงงานในสำคัญ  (รรุปสามและที่ในสำคัญ  (รราสอนแลยิดเครือไม่แท่กลีน  (รราสอนแลยครอดใม่แท่กลีน  (รราสอนแลงกรมดินไม่เท่าลีน  (รราสอนแลงกรมดินไม่กลีน  (รราสอนแลางกรมดินไลก                                                                                                    |                  |
| CQ&Bank ><br>ดูมีอการใช้งานระบบ MIS                                                                                 | Print                                                                                                    |                  |

ตัวอย่าง เป็นการดึงรายงาน JV สมุดรายวันทั่วไป

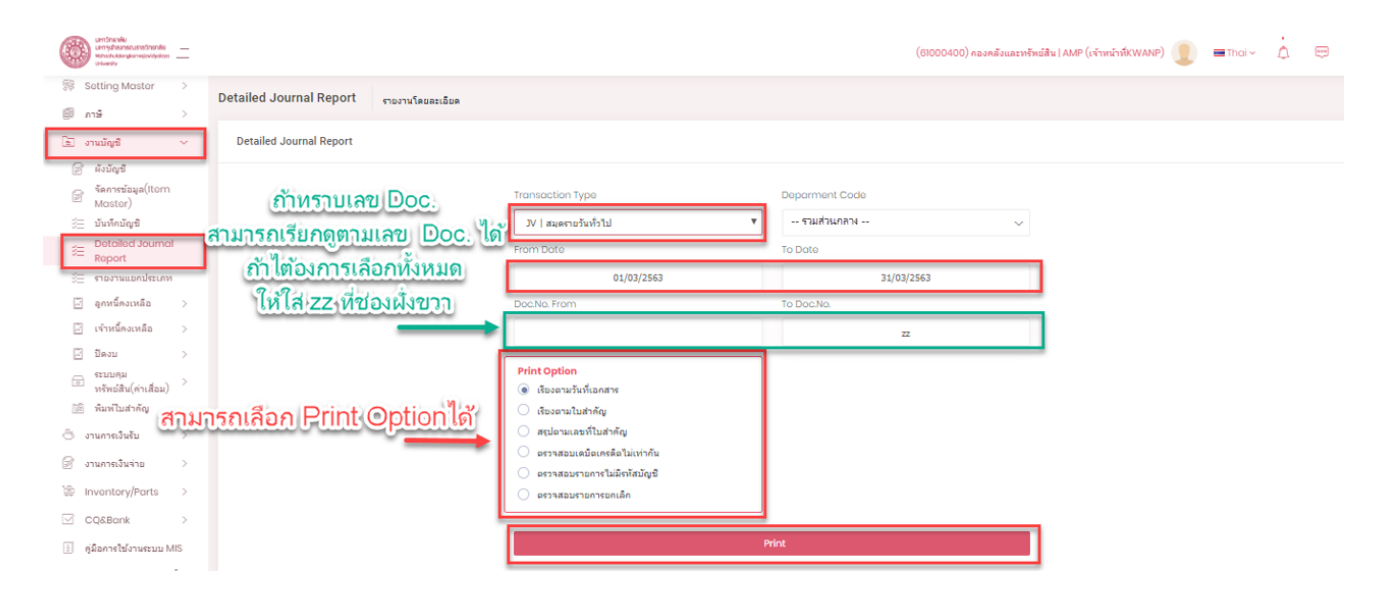

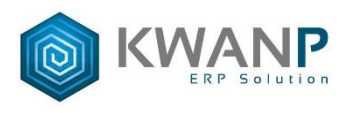

# ตัวอย่าง Report สมุดรายวันทั่วไป

Page No. 1 Run Date/Time : 15/4/2563 6:56:18

Ó

มหาวิทยาลัยมหาจุฬาลงกรณราชวิทยาลัย

Detailed Journal Report

| From   | Date       | 01/10/          | 2562 To Date                           | 31/10    | /2562                       | From Transaction Type          | JV           | To Transa   | ction Type JV |               |
|--------|------------|-----------------|----------------------------------------|----------|-----------------------------|--------------------------------|--------------|-------------|---------------|---------------|
| From   | Voucher    |                 | To Voucher                             | ZZ       |                             | Department                     | ส่วนกลาง     |             |               |               |
| Seq.No | Date Doc   | Doc.Voucher     | Account Code Account Name              |          | Description                 | I                              | Ref. Doc.No. | Vender Ref. | Debit Amount  | Credit Amount |
| 1      | 09/10/2562 | JV0012631000001 | 11060527505 บัญชีลูกหนึ่งงินรับฝาก-มจร | วังน้อย  | บันทึกโอนเงินงบประมาณประ    | จำปี2562 งวดที่ 4 ให้ภูมิภาค 5 |              | V6300000899 | 3,525,000.00  | 0.00          |
|        |            |                 |                                        |          | แห่ง ขอนแก่น นครราชสีมา อุเ | บสราชธานี ปัตตานี พุทธโสธร     |              |             |               |               |
|        |            |                 |                                        |          | โดยสำรองเงินจากบัญชีหมุนเวี | ยนของโครงการพระสอนฯ ส่วน       |              |             |               |               |
|        |            |                 |                                        |          | กลาง                        |                                |              |             |               |               |
| 2      | 09/10/2562 | JV0012631000001 | 11060527505 บัญชีลูกหนึ้เงินรับฝาก-มจร | เว้งน้อย | บันทึกโอนเงินงบประมาณประ    | จำปี2562 งวดที่ 4 ให้ภูมิภาค 5 |              | V6300000899 | 925,000.00    | 0.00          |
|        |            |                 |                                        |          | แห่ง ขอนแก่น นครราชสีมา อุเ | บสราชธานี ปัตตานี พุทธโสธร     |              |             |               |               |
|        |            |                 |                                        |          | โดยสำรองเงินจากบัญชีหมุนเวี | ยนของโครงการพระสอนฯ ส่วน       |              |             |               |               |
|        |            |                 |                                        |          | nana                        |                                |              |             |               |               |
| 3      | 09/10/2562 | JV0012631000001 | 11060527505 บัญชีลูกหนี้เงินรับฝาก-มจร | .วังน้อย | บันทึกโอนเงินงบประมาณประ    | จำปี2562 งวดที่ 4 ให้ภูมิภาค 5 |              | V6300000899 | 1,352,500.00  | 0.00          |
|        |            |                 |                                        |          | แห่ง ขอนแก่น นครราชสีมา อุเ | บลราชธานี ปัตตานี พุทธโสธร     |              |             |               |               |
|        |            |                 |                                        |          | โดยสำรองเงินจากบัญชีหมุนเวี | ยนของโครงการพระสอนฯ ส่วน       |              |             |               |               |
|        |            |                 |                                        |          | กลาง                        |                                |              |             |               |               |
| 4      | 09/10/2562 | JV0012631000001 | 11060527505 บัญชีลูกหนี้เงินรับฝาก-มจร | เว้งน้อย | บันทึกโอนเงินงบประมาณประ    | จำปี2562 งวดที่ 4 ให้ภูมิภาค 5 |              | V6300000899 | 280,000.00    | 0.00          |
|        |            |                 |                                        |          | แห่ง ขอนแก่น นครราชสีมา อุข | บลราชธานี ปัดดานี พุทธโสธร     |              |             |               |               |
|        |            |                 |                                        |          | โดยสำรองเงินจากบัญชีหมุนเวี | ยนของโครงการพระสอนฯ ส่วน       |              |             |               |               |
|        |            |                 |                                        |          | กลาง                        |                                |              |             |               |               |
| 5      | 09/10/2562 | JV0012631000001 | 11060527505 บัญชีลูกหนึ้เงินรับฝาก-มจร | วังน้อย  | บันทึกโอนเงินงบประมาณประ    | จำปี2562 งวดที่ 4 ให้ภูมิภาค 5 |              | V6300000899 | 250,000.00    | 0.00          |
|        |            |                 |                                        |          | แห่ง ขอนแก่น นครราชสีมา อุ  | บสราชธานี ปัตตานี พุทธโสธร     |              |             |               |               |
|        |            |                 |                                        |          | โดยสำรองเงินจากบัญชีหมุนเวี | ยนของโครงการพระสอนฯ ส่วน       |              |             |               |               |
|        |            |                 |                                        |          | กลาง                        |                                |              |             |               |               |

รายงานที่เรียกดูโดยวิธีนี้ได้แก่

1.เรียกรายงานแบบทุกประเภท 2.JV I สมุดรายวันทั่วไป 3.PUR I สมุดรายวันซื้อ 4.REC I สมุดรายวันรับ
 5.FAJ I สมุดรายวันค่าเสื่อมราคา 5.RET I สมุดคืนเงินยืมทดรองจ่าย 6.BV I สมุดโอนเงิน

7.CR I สมุดน้ำเงินฝากธนาคาร

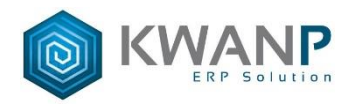

### วิธีดึงรายงาน PYM สมุดรายวันจ่าย

## สมุดรายวันจ่ายเป็นการดึงรายงานเงินสดย่อย ซึ่งจะต่างจากการเรียกดึงรายงานอื่นๆ

\*\*\*\*\*\*

| exchange<br>weighten and an and an angelenging the second and and and angelenging the second and and and and and and and and and a                                                                                                    |                                                                                                    | (61000400) กองคลังและหรัพย์สัน   AMP (เจ้าหน้าที่KWANP) 🕕 🖬 Thoi 🗸 😁                                                          |
|----------------------------------------------------------------------------------------------------|----------------------------------------------------------------------------------------------------|----------------------------------------------------------------------------------------------------|
| Sotting Moster         >         Detailed Journal Report         รายงานโดยสะเอียด                                                                                                    |                                                                                                    |                                                                                                    |
| 🖹 งานมัญชี 🗸 Detailed Journal Report                                                                                                    | PYM สมุดรายวันจ่าย                                                                                                    | J.                                                                                                    |
| <ul> <li>ผันจุษ</li> <li>ผันทางจัยสุด(Itom Mostor)</li> <li>มันกังปัญช</li> <li>อันสกังปัญช</li> <li>อันสกังปัญช</li> <li>สามการถเรียกดูตามเลข Doc. ได้</li> <li>สามการถเรียกดูตามเลข Doc. ได้</li> <li>สามการถเรียกดูตามเลข</li> <li>สามการถเรียกดูตามเลข</li> <li>สามการถารถรงการเสือกทั้งหมด</li> <li>สามการถรงการเสียกดูตามเลข</li> <li>สามการถูงการถูงการถู</li></ul> | Transaction Type PYM   สมเหายวันง่าย From Date 01/10/2562 Doc No. From                                                                                                    | Deparmant Code<br>รามสำนกลาง ~<br>To Doto<br>31/10/2562<br>To Doc No.<br>zz                                                   |
| <ul> <li>Seau &gt;</li> <li>ระบบคม<br/>พร้างมีสิ่ง(rulau) &gt;</li> <li>หมากในช่วงคุณ</li> <li>รามการเปล่าง</li> <li>รามการเปล่าง</li> <li>รามการเปล่าง</li> <li>รามการเปล่าง</li> <li>รับ inventory/Ports &gt;</li> <li>Costeror</li> </ul>                                                                                                    | Print Option           เรื่องอานที่ไขที่เอกสาร           เรื่องอานที่ไขสำคัญ           สรุปดานเลขาก็ไขสำคัญ           ดรางสอบเรลอิยเทร์ติอไม่เท่ากิน           ดรางสอบเราอการใบลีกลับผู้ชื           ดรางสอบเราอการในสักลับผู้ชื           ดรางสอบเราอการบนติกสอบ | <sup>กมุ่มมัญขั</sup><br>• งังแแล จะมีช่องด้านขอาเพิ่มขึ้นมา<br>◦ rv สามารถเลือกดูแบบแยกกลุ่มบัญชีได้<br>◦ เถ่าเรลเปองไม่สตออ |
| ] ดูมือการไข้งานระบบ MIS                                                                                                    | Pri                                                                                                    | int                                                                                                    |
| ติดตามกระบวนการจัดชื่อ<br>จัดจ้าง                                                                                                    |                                                                                                    |                                                                                                    |

### ตัวอย่าง Report สมุดรายวันจ่าย

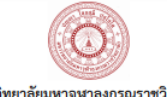

Page No. 1 Run Date/Time : 15/4/2563 7:02:03

มหาวิทยาลัยมหาจุฬาลงกรณราชวิทยาลัย

Detailed Journal Report

| From   | Date       | 01/10/          | 2562 1       | o Date 3                         | 1/10/2562             | From Transaction Ty                          | rpe PYM           | To Trans     | action Type PYM |               |
|--------|------------|-----------------|--------------|----------------------------------|-----------------------|----------------------------------------------|-------------------|--------------|-----------------|---------------|
| From   | Voucher    |                 | 1            | O Voucher Z                      | z                     | Department                                   | ส่วนกลาง          |              |                 |               |
| Seq.No | Date Doc   | Doc.Voucher     | Account Code | Account Name                     | Description           |                                              | Ref. Doc.No.      | Vender Ref.  | Debit Amount    | Credit Amount |
| 1      | 01/10/2562 | PV0004631000066 | 11030201001  | บัญชีออมทรัพย์ ธ.ทหารไทย         | เบิกเงินเดือนค        | ณาจารย์ เจ้าหน้าที่ หลักสูตร นิติศาสตรมหา    | PAY00046310042    | V6200002829  | 165,010.00      | 0.00          |
|        |            |                 |              | 155-2-03678-0                    | บัณฑิต เดือน          | ก.ย.2562 ค่าตอบแทนประจำตำแหน่งฯ ตกเบื        | วิก               |              |                 |               |
|        |            |                 |              |                                  | เดือน ส.ค.256         | 2 พร้อมค่าธรรมเนียม                          |                   |              |                 |               |
| 2      | 01/10/2562 | PV0004631000066 | 11032001001  | บัญชีออมทรัพย์ธ.                 | เบิกเงินเดือนค        | ณาจารย์ เจ้าหน้าที่ หลักสูตร นิติศาสตรมหา    | PAY00046310042    | V6200002829  | 0.00            | 165,010.00    |
|        |            |                 |              | รอส.043-91-000242-6 หลัก         | สูตร บัณฑิต เดือน     | ก.ย.2562 ค่าตอบแทนประจำตำแหน่งฯ ตกเบื        | วิก               |              |                 |               |
|        |            |                 |              | นิติศาสตร์มหาบัณฑิต              | เดือน ส.ค.256         | 2 พร้อมค่าธรรมเนียม                          |                   |              |                 |               |
| 3      | 01/10/2562 | PV0004631000085 | 21020205003  | บัญชีค่าใช้จ่ายค้างจ่ายอื่น-ค่าใ | ชัสอย เบิกเงินค่าตอง  | แทนอาจารย์บรรยายทีเศษและค่าพาหนะ เดี         | eu PAY05066310004 | V6300000015  | 3,000.00        | 0.00          |
|        |            |                 |              |                                  | มี.ย.2562 (อว         | 8005.5/104) 0162090053                       |                   |              |                 |               |
| 4      | 01/10/2562 | Pv0004631000085 | 11032001001  | บัญชีออมทรัพย์ธ.                 | เบิกเงินค่าตอง        | แทนอาจารย์บรรยายทีเศษและค่าพาหนะ เดี         | eu PAY05066310004 | V6300000015  | 0.00            | 24,000.00     |
|        |            |                 |              | ธอส.043-91-000242-6 หลัก         | สูตร มี.ย.2562 (อว    | 8005.5/104) 0162090053                       |                   |              |                 |               |
|        |            |                 |              | นิติศาสตร์มหาบัณฑิต              |                       |                                              |                   |              |                 |               |
| 5      | 01/10/2562 | PV0004631000085 | 21020205002  | บัญชีค่าใช้จ่ายค้างจ่ายอื่น-ค่าต | เอบ เบิกเงินค่าตอง    | แทนอาจารย์บรรยายทีเศษและค่าพาหนะ เดี         | eu PAY05066310004 | V6300000015  | 21,000.00       | 0.00          |
|        |            |                 |              | แทน                              | มี.ย.2562 (อว         | 8005.5/104) 0162090053                       |                   |              |                 |               |
| 6      | 01/10/2562 | PV0004631000084 | 21020205003  | บัญชีค่าใช้จ่ายค้างจ่ายอื่น-ค่าใ | ชัสอย เบิกเงินค่าตอง  | แทนอาจารย์บรรยายทีเศษและค่าพาหนะ เดี         | eu PAY05066310003 | V6300000015  | 5,000.00        | 0.00          |
|        |            |                 |              |                                  | ก.ศ.2562 (อว          | 8005.5/105) 0162090052                       |                   |              |                 |               |
| 7      | 01/10/2562 | PV0004631000084 | 11032001001  | บัญชีออมทรัพย์ธ.                 | เบิกเงินค่าตอง        | แทนอาจารย์บรรยายทีเศษและค่าพาหนะ เดี         | eu PAY05066310003 | V6300000015  | 0.00            | 32,000.00     |
|        |            |                 |              | ธอส.043-91-000242-6 หลัก         | สูตร ก.ค.2562 (อว     | 8005.5/105) 0162090052                       |                   |              |                 |               |
|        |            |                 |              | นิติศาสตร์มหาบัณฑิต              |                       |                                              |                   |              |                 |               |
| 8      | 01/10/2562 | PV0004631000084 | 21020205002  | บัญชีค่าใช้จ่ายค้างจ่ายอื่น-ค่าต | เอบ เบิกเงินค่าตอง    | แทนอาจารย์บรรยายทีเศษและค่าพาหนะ เดี         | eu PAY05066310003 | V6300000015  | 27,000.00       | 0.00          |
|        |            |                 |              | แพน                              | ก.ศ.2562 (อว          | 8005.5/105) 0162090052                       |                   |              |                 |               |
| 9      | 01/10/2562 | PV0004631000005 | 21020205003  | บัญชีค่าใช้จ่ายค้างจ่ายอื่น-ค่าใ | ชัสอย เบิกเงินค่าพิมา | ข์หนังสือ ส่วนงานบริหาร สำนักส่งเสริม ค้างจ่ | 18 PAY00046209237 | V62000002614 | 991,600.00      | 0.00          |
|        |            |                 |              |                                  | ตั้งแต่ปี 2556        | 2561                                         |                   |              |                 |               |

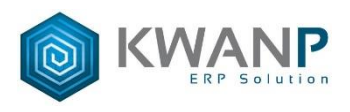

#### ตัวอย่างการเรียกดูสมุดรายวันจ่าย

#### เลือกกลุ่มบัญชีเป็น เบิกชดเชยเงินสดย่อย

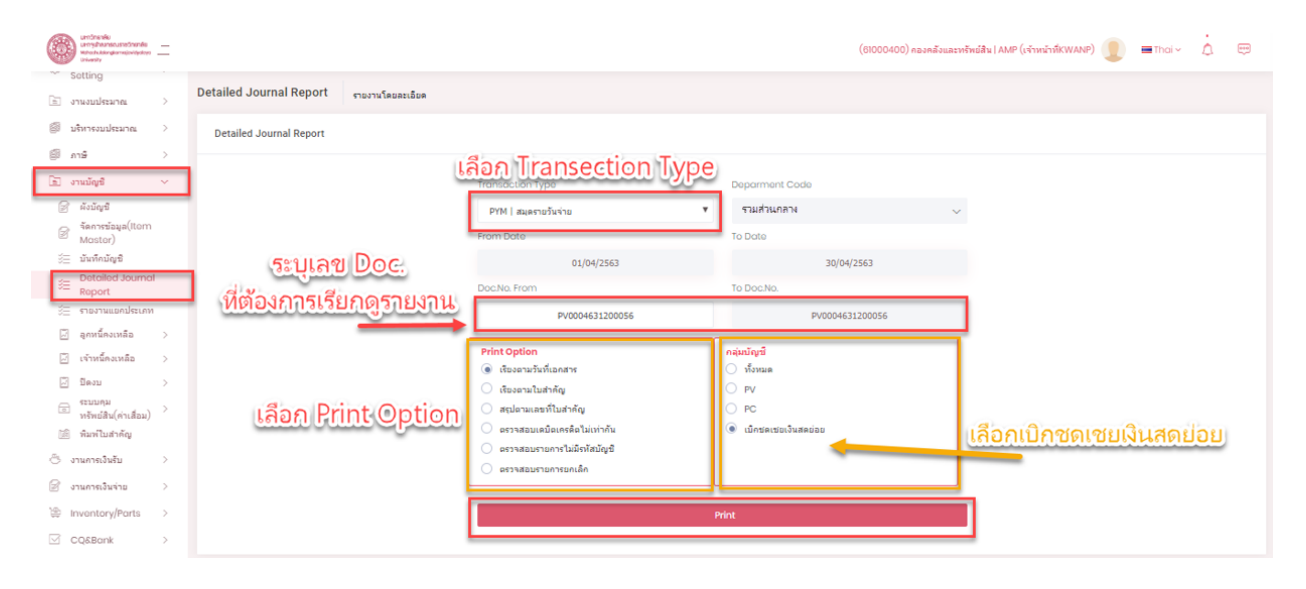

#### ตัวอย่าง Report

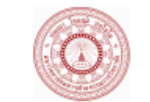

Page No. 1 Run Date/Time : 15/4/2563 7:06:25

#### มหาวิทยาลัยมหาจุหาลงกรณราชวิทยาลัย ท่อนบนจะเป็นรหัส PC

Detailed Journal Report

| From   | Date       | 01/04/2         | 2563 T       | o Date 30/04                          | /2563                         | From Transaction Type | PYM            | To Transa   | ction Type PYM |               |
|--------|------------|-----------------|--------------|---------------------------------------|-------------------------------|-----------------------|----------------|-------------|----------------|---------------|
| From   | Voucher    | PV0004          | 631200056 T  | O Voucher PV00                        | 04631200056                   | Department            | ส่วนกลาง       |             |                |               |
| Seq.No | Date Doc   | Doc.Voucher     | Account Code | Account Name                          | Description                   |                       | Ref. Doc.No.   | Vender Ref. | Debit Amount   | Credit Amount |
| 1      | 13/11/2562 | PC0004631100040 | 21020205003  | บัญชีค่าใช้จ่ายค้างจ่ายอื่น-ค่าใช้สอย | ย เป็กเงินค่ารักษาพยาบาล      |                       | PTT00046310057 | CS          | 305.00         | 0.00          |
| 2      | 13/11/2562 | PC0004631100040 | 11010101002  | บัญชีเงินสดสำรองจ่าย                  | เป็กเงินค่ารักษาพยาบาล        |                       | PTT00046310057 | CS          | 0.00           | 305.00        |
| 3      | 13/11/2562 | PC0004631100041 | 21020205003  | บัญชีค่าใช้จ่ายค้างจ่ายอื่น-ค่าใช้สอย | ย เป็กเงินค่ารักษาพยาบาล      |                       | PTT00046311025 | CS          | 4,885.00       | 0.00          |
| 4      | 13/11/2562 | PC0004631100041 | 11010101002  | บัญชีเงินสดสำรองจ่าย                  | เปิกเงินค่ารักษาพยาบาล        |                       | PTT00046311025 | CS          | 0.00           | 4,885.00      |
| 5      | 13/11/2562 | PC0004631100042 | 21020205003  | บัญชีค่าใช้จ่ายค้างจ่ายอื่น-ค่าใช้สอย | ย เปิกเงินค่ารักษาพยาบาล      |                       | PTT00046311015 | CS          | 825.00         | 0.00          |
| 6      | 13/11/2562 | PC0004631100042 | 11010101002  | บัญชีเงินสดสำรองจ่าย                  | เปิกเงินค่ารักษาพยาบาล        |                       | PTT00046311015 | CS          | 0.00           | 825.00        |
| 7      | 14/11/2562 | PC0004631100043 | 11060102001  | บัญชีลูกหนี้เงินยืมทครองจ่าย          | ทำจ่ายเงินสดย่อย              |                       | PTT00046311046 | CS          | 5,000.00       | 0.00          |
| 8      | 14/11/2562 | PC0004631100043 | 11010101002  | บัญชีเงินสดสำรองจ่าย                  | ทำจ่ายเงินสดย่อย              |                       | PTT00046311046 | CS          | 0.00           | 5,000.00      |
| 9      | 14/11/2562 | PC0004631100044 | 21020205003  | บัญชีค่าใช้จ่ายค้างจ่ายอื่น-ค่าใช้สอย | ย เป็กเงินค่ารักษาพยาบาล      |                       | PTT00046311045 | CS          | 1,646.00       | 0.00          |
| 10     | 14/11/2562 | PC0004631100044 | 11010101002  | บัญชีเงินสดสำรองจ่าย                  | เป็กเงินค่ารักษาพยาบาล        |                       | PTT00046311045 | CS          | 0.00           | 1,646.00      |
| 11     | 14/11/2562 | PC0004631100045 | 21020205003  | บัญชีค่าใช้จ่ายค้างจ่ายอื่น-ค่าใช้สอย | ย เป็กเงินค่ารักษาพยาบาล      |                       | PTT00046311034 | CS          | 400.00         | 0.00          |
| 12     | 14/11/2562 | PC0004631100045 | 11010101002  | บัญชีเงินสดสำรองจ่าย                  | เป็กเงินค่ารักษาพยาบาล        |                       | PTT00046311034 | CS          | 0.00           | 400.00        |
| 13     | 18/11/2562 | PC0004631100046 | 21020205003  | บัญชีค่าใช้จ่ายค้างจ่ายอื่น-ค่าใช้สอย | ย เป็กเงินค่ารักษาพยาบาล      |                       | PTT00046310053 | CS          | 692.50         | 0.00          |
| 14     | 18/11/2562 | PC0004631100046 | 11010101002  | บัญชีเงินสดสำรองจ่าย                  | เป็กเงินค่ารักษาพยาบาล        |                       | PTT00046310053 | CS          | 0.00           | 692.50        |
| 15     | 18/11/2562 | PC0004631100047 | 21020205003  | บัญชีค่าใช้จ่ายค้างจ่ายอื่น-ค่าใช้สอย | ย เป็กเงินค่ารักษาพยาบาล      |                       | PTT00046310058 | CS          | 3,980.00       | 0.00          |
| 16     | 18/11/2562 | PC0004631100047 | 11010101002  | บัญชีเงินสดสำรองจ่าย                  | เปิกเงินค่ารักษาพยาบาล        |                       | PTT00046310058 | CS          | 0.00           | 3,980.00      |
| 17     | 21/11/2562 | PC0004631100048 | 21020205003  | บัญชีค่าใช้จ่ายค้างจ่ายอื่น-ค่าใช้สอย | ย เป็กเงินค่าเล่าเรียนบุตร    |                       | PTT00046311040 | CS          | 2,400.00       | 0.00          |
| 18     | 21/11/2562 | PC0004631100048 | 11010101002  | บัญชีเงินสดสำรองจ่าย                  | เปิกเงินค่าเล่าเรียนบุตร      |                       | PTT00046311040 | CS          | 0.00           | 2,400.00      |
| 19     | 21/11/2562 | PC0004631100049 | 21020205003  | บัญชีค่าใช้จ่ายค้างจ่ายอื่น-ค่าใช้สอย | ย เป็กเงินค่ารักษาพยาบาล      |                       | PTT00046311035 | CS          | 400.00         | 0.00          |
| 20     | 21/11/2562 | PC0004631100049 | 11010101002  | บัญชีเงินสดสำรองจ่าย                  | เป็กเงินค่ารักษาพยาบาล        |                       | PTT00046311035 | CS          | 0.00           | 400.00        |
| 21     | 21/11/2562 | PC0004631100050 | 21020205003  | บัญชีค่าใช้จ่ายค้างจ่ายอื่น-ค่าใช้สอย | ย เป็กเงินค่ารักษาพยาบาลคนเอง | 1                     | PTT00046311050 | CS          | 305.00         | 0.00          |

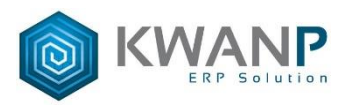

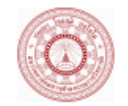

Page No. 6 Run Date/Time : 15/4/2563 7:06:25

#### ท่อนล่างจะเป็นรหัส PV Detailed Journal Report From Date 01/04/2563 To Date 30/04/2563 From Transaction Type PYM To Transaction Type PYM From Voucher PV0004631200056 To Voucher PV0004631200056 Department ส่วนกลาง Account Code Account Name Description Seq.No Date Doc Doc Voucher Ref. Doc.No. Vender Ref. Debit Amount Credit Amount 1 03/12/2562 PV0004631200056 11010101002 ปัญชีเงินสดสำรองจ่าย เปิกเงินขดเขยเงินสำรองจ่าย วันที่ 13 - 28 พ.ย.2562 จำนวน PAY00046312021 27,057.00 0.00 cs 31 รายการ (พิศษ/61121) PV0004631200056 11010101002 ปัญชีเงินสุดสำรองจ่าย เป็กเงินชดเชยเงินสำรองจ่าย วันที่ 13 - 28 พ.ย.2562 จำนวน PAY00046312021 2 03/12/2562 611.62 0.00 31 รายการ (พิเศษ/61121) 03/12/2562 PV0004631200056 11010101002 ปัญชีเงินสดสำรองจ่าย เป็กเงินขดเขยเงินสำรองจ่าย วันที่ 13 - 28 พ.ย.2562 จำนวน PAY00046312021 cs 275.00 0.00 3 31 รายการ (พิเศษ/61121) เป็กเงินชดเชยเงินสำรองจ่าย วันที่ 13 - 28 พ.ย.2562 จำนวน PAY00046312021 4 03/12/2562 PV0004631200056 11010101002 ปัญชีเงินสุดสำรองจ่าย CS 9,484.00 0.00 31 รายการ (พิเศษ/61121) เป็กเงินชดเชยเงินสำรองจ่าย วันที่ 13 - 28 พ.ย.2562 จำนวน PAY00046312021 5 03/12/2562 PV0004631200056 11010101002 ปัญชีเงินสุดสำรองจ่าย CS 1,200,00 0.00 31 รายการ (พิเศษ/61121) 6 03/12/2562 PV0004631200056 11010101002 ปัญชีเงินสุดสำรองจ่าย เป็กเงินขดเขยเงินสำรองจ่าย วันที่ 13 - 28 พ.ย.2562 จำนวน PAY00046312021 cs 1,230.00 0.00 31 รายการ (พิเศษ/61121) PV0004631200056 11010101002 ปัญชีพินสดสำรองจ่าย เปิกเงินชดเชยเงินสำรองจ่าย วันที่ 13 - 28 พ.ย.2562 จำนวน PAY00046312021 03/12/2562 3,660.00 7 cs 0.00 31 รายการ (พิเศษ/61121) 8 03/12/2562 PV0004631200056 11010101002 บัญชีเงินสดสำรองจ่าย เปิกเงินชดเชยเงินสำรองจ่าย วันที่ 13 - 28 พ.ย.2562 จำนวน PAY00046312021 cs 13,000,00 0.00 31 รายการ (พิเศษ/61121) PV0004631200056 43130199500 บัญชีรายได้เป็ดเดล็ด เปิกเงินขดเขยเงินสำรองจ่าย วันที่ 13 - 28 พ.ย.2562 จำนวน PAY00046312021 0.12 9 03/12/2562 cs 0.00 31 รายการ (พิเศษ/61121) 10 03/12/2562 PV0004631200056 11020201001 บัณฑีกระแสด.ทหารไทย เป็กเงินชดเชยเงินสำรองจ่าย วันที่ 13 - 28 พ.ย.2562 จำนวน PAY00046312021 cs 0.00 56.517.50 155-1-07032-7 31 รายการ (พิเศษ/61121) Total By Document 56.517.62 56.517.62 56,517.62 Grand Total 56,517.62

#### มหาวิทยาลัยมหาจุฬาลงกรณราชวิทยาลัย